## Návod na instalace aplikace Microsoft Teams

1. Přejděte na portál <u>https://portal.office.com</u> a přihlaste se uživatelským jménem (emailem) a heslem, které jste obdrželi od školy

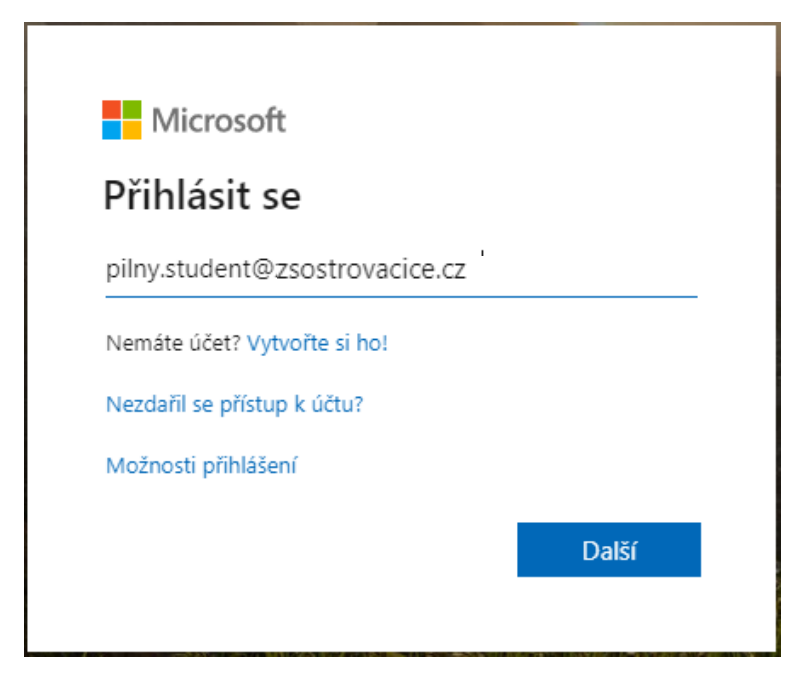

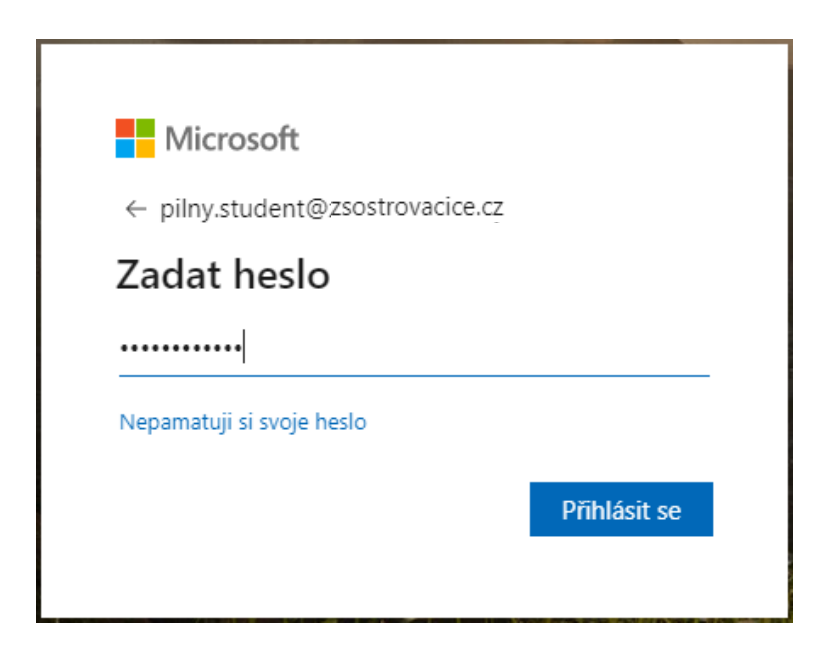

2. Budete vyzváni, zda chcete zůstat přihlášeni. Můžete dát ne, protože poté už nebude potřeba chodit na portál, protože si nainstalujete aplikaci Microsoft Teams.

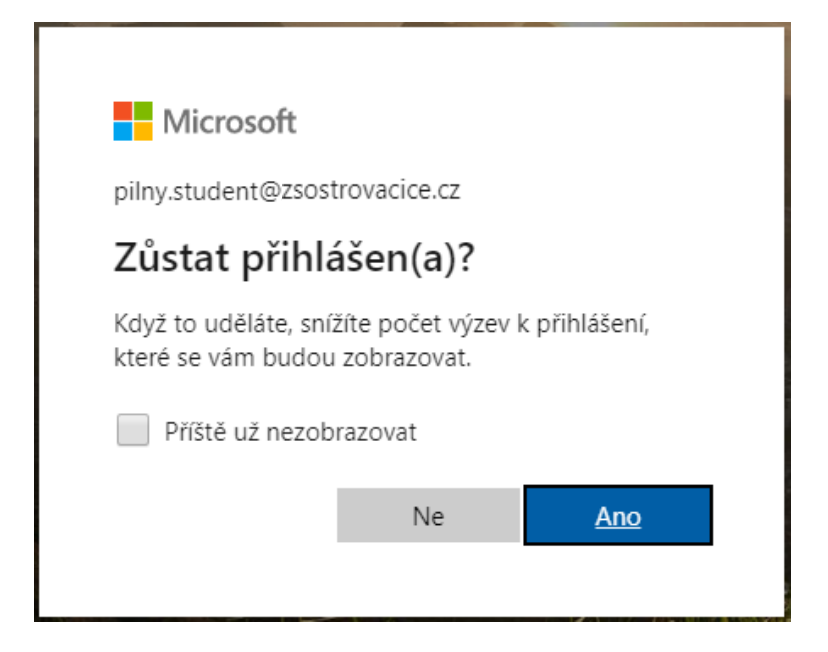

 Pokud budete chtít změnit heslo, tak se opět musíte přihlásit na portál <u>https://portal.office.com</u> a přes ozubené kolečko v pravém horním rohu a výběrem "Změnit heslo" si je můžete změnit.

|   | <b>P</b>                                                                     | 1       | ? | PS |
|---|------------------------------------------------------------------------------|---------|---|----|
| Î | Nastavení                                                                    |         |   | ×  |
|   | Motivy<br>Office                                                             |         |   | *  |
|   | Zobrazit vše                                                                 |         |   |    |
|   | Jazyk a časové pásmo<br>Zobrazit vše                                         | 05      |   |    |
|   | Tmavý režim                                                                  |         |   |    |
| { | Heslo<br>Změnit heslo →<br>Kontaktní předvolby<br>Aktualizovat kontaktní pře | edvolby | → |    |

4. Po přihlášení a vstupu do portálu Microsoft Office klikněte na ikonku Teams

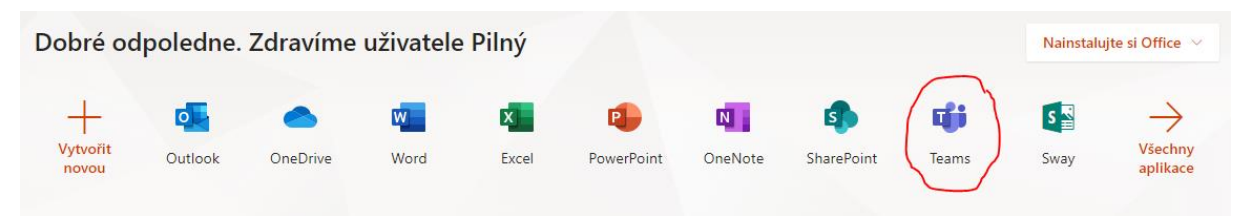

5. Zde klikněte na "Stáhnout aplikaci pro Windows"

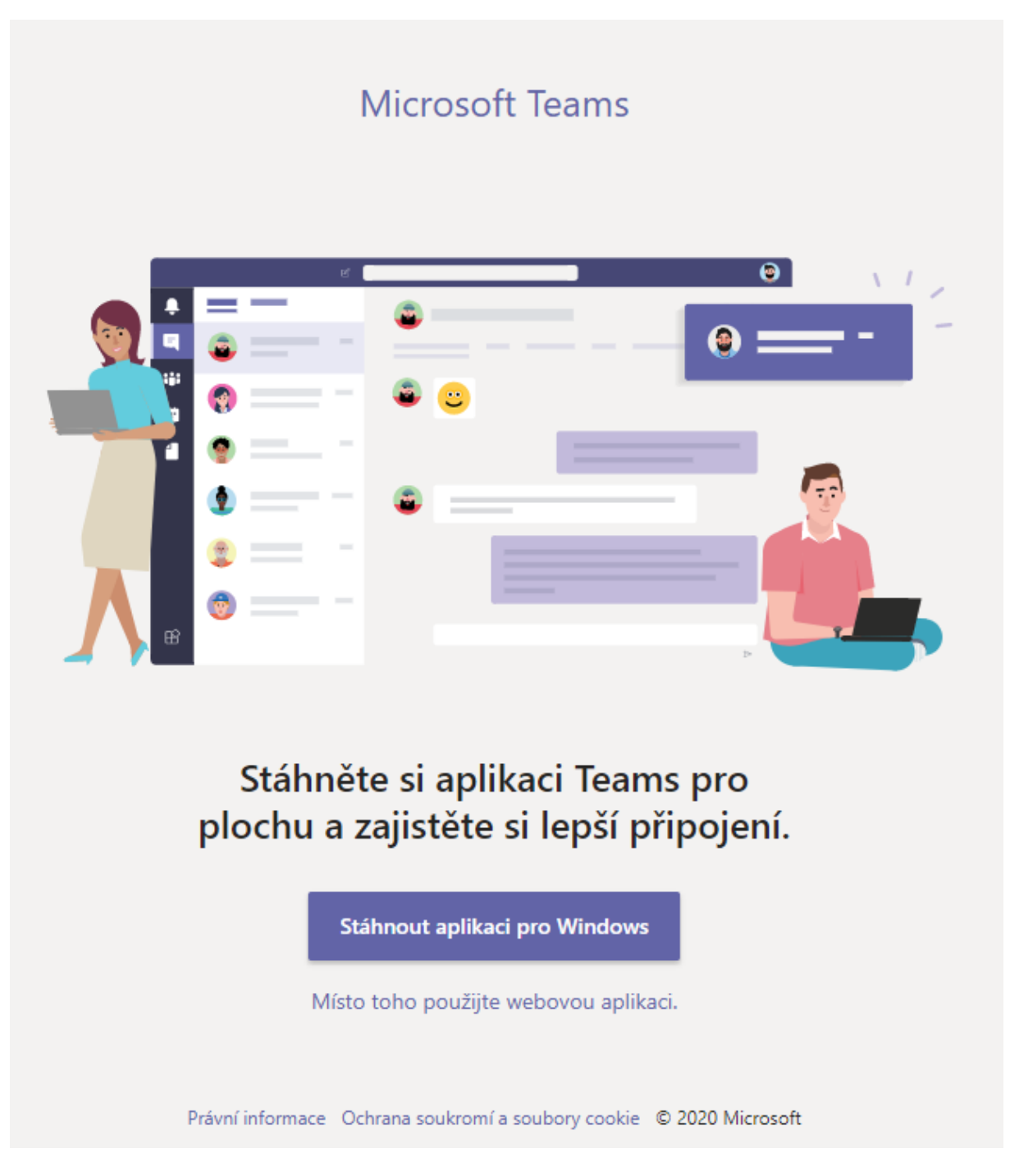

## 6. Po stažení aplikace spusťte instalaci

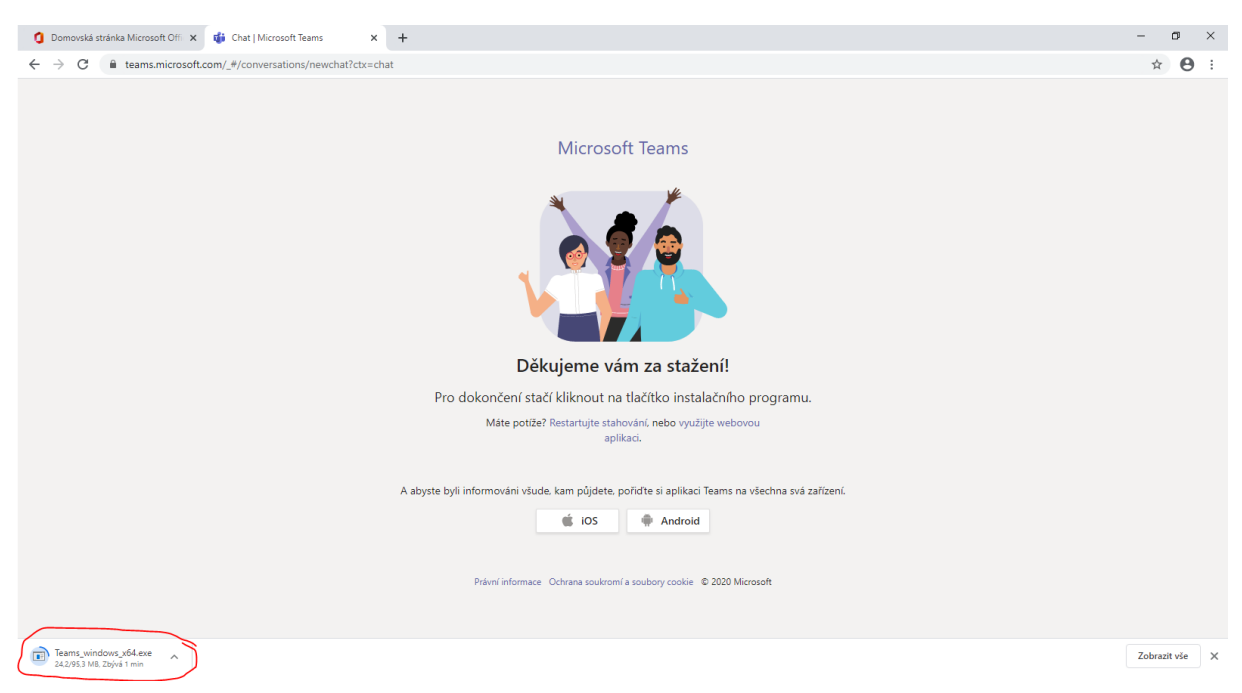

7. Po spuštění instalace se otevře okno Microsoft Teams

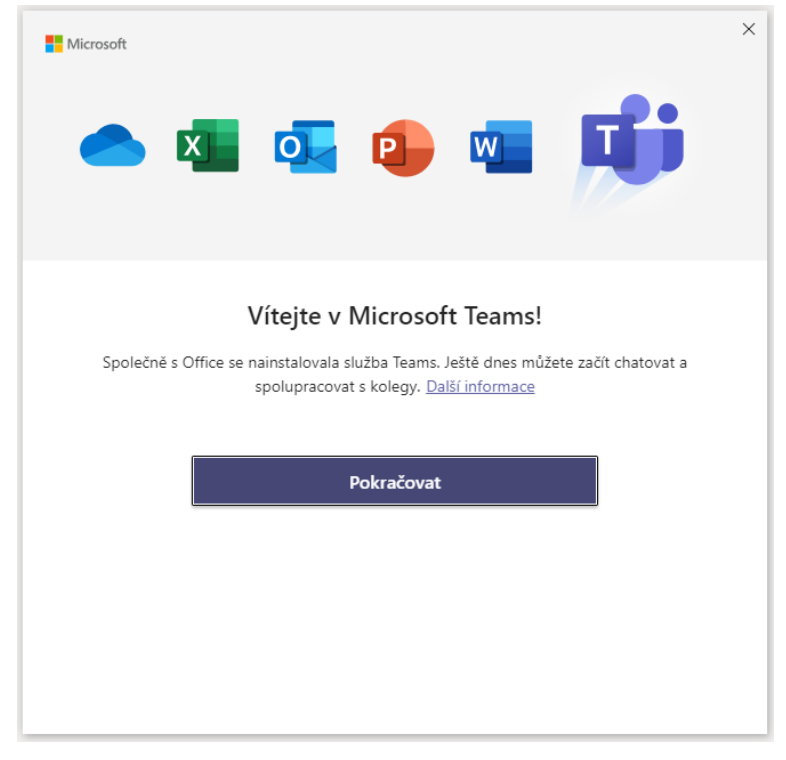

8. Po instalaci aplikace se opět přihlaste emailem, který jste obdrželi od školy

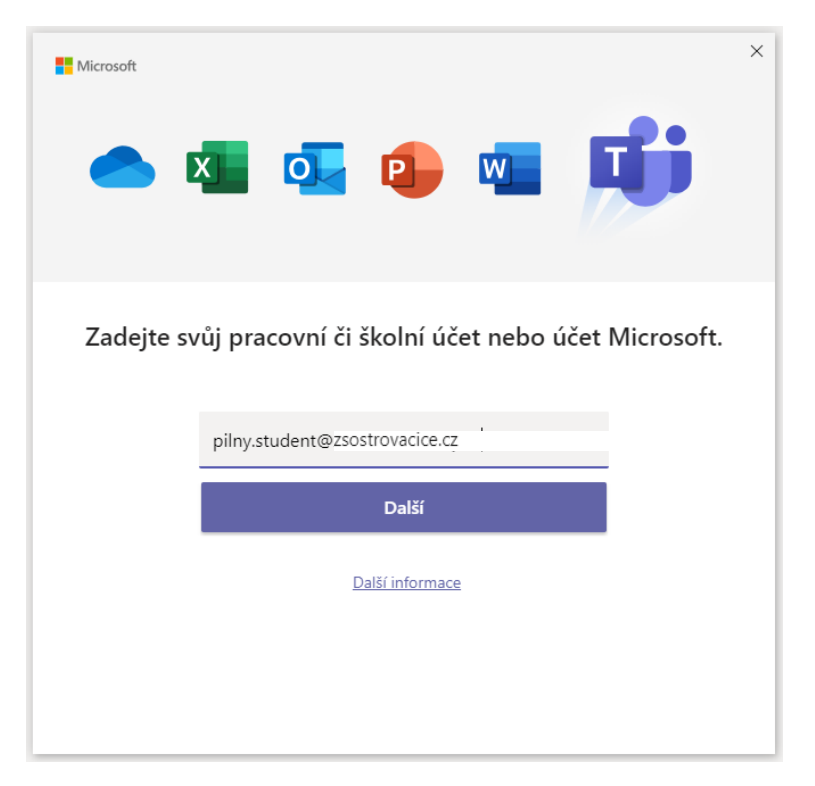

9. Zadejte nové heslo, které jste nastavili v bodě 2

|                                                        | ×    |
|--------------------------------------------------------|------|
|                                                        |      |
|                                                        |      |
|                                                        |      |
|                                                        |      |
| Microsoft                                              |      |
| pilny.student@zsostrovacice.cz                         |      |
| Zadat heslo                                            |      |
| Heslo                                                  |      |
| Nepamatuji si svoje heslo                              |      |
| Přihlásit se pomocí jiného účtu                        |      |
| Přihlásit se                                           |      |
|                                                        |      |
|                                                        |      |
|                                                        |      |
|                                                        |      |
| Podmínky použití Ochrana osobních údajů a soubory cook | ie … |

10. Zde odtrhněte volbu "Povolit organizaci spravovat moje zařízení" a klikněte na "Jen tato aplikace"

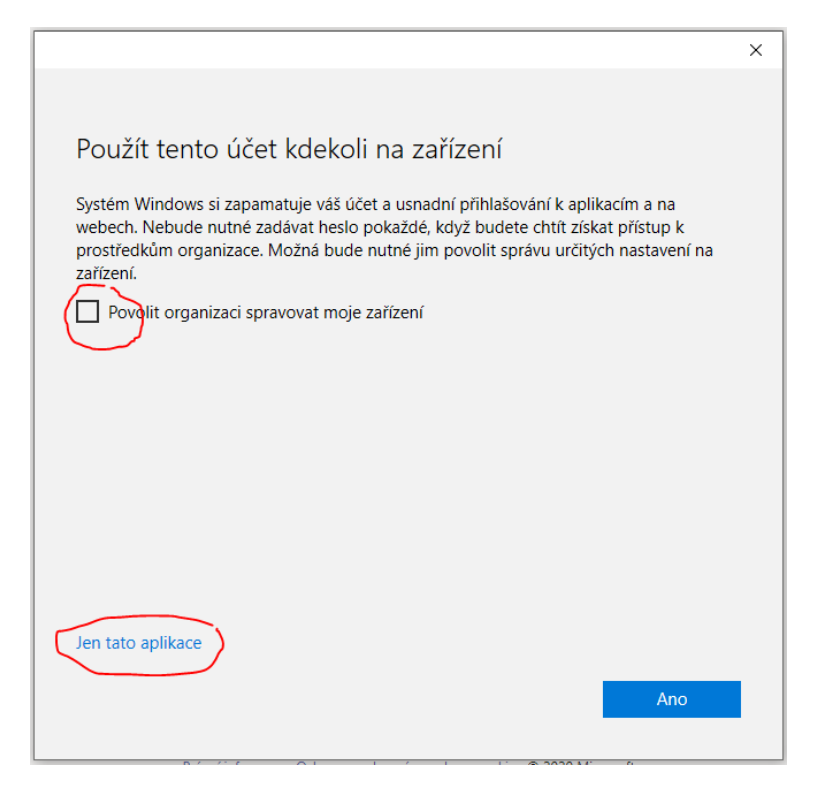

11. Po úspěšném přihlášení se začne načítat aplikace Microsoft Teams

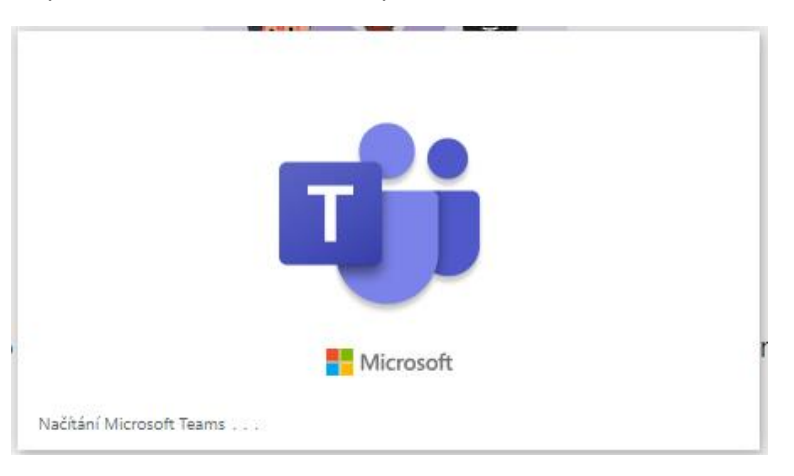